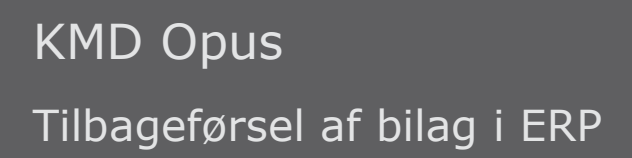

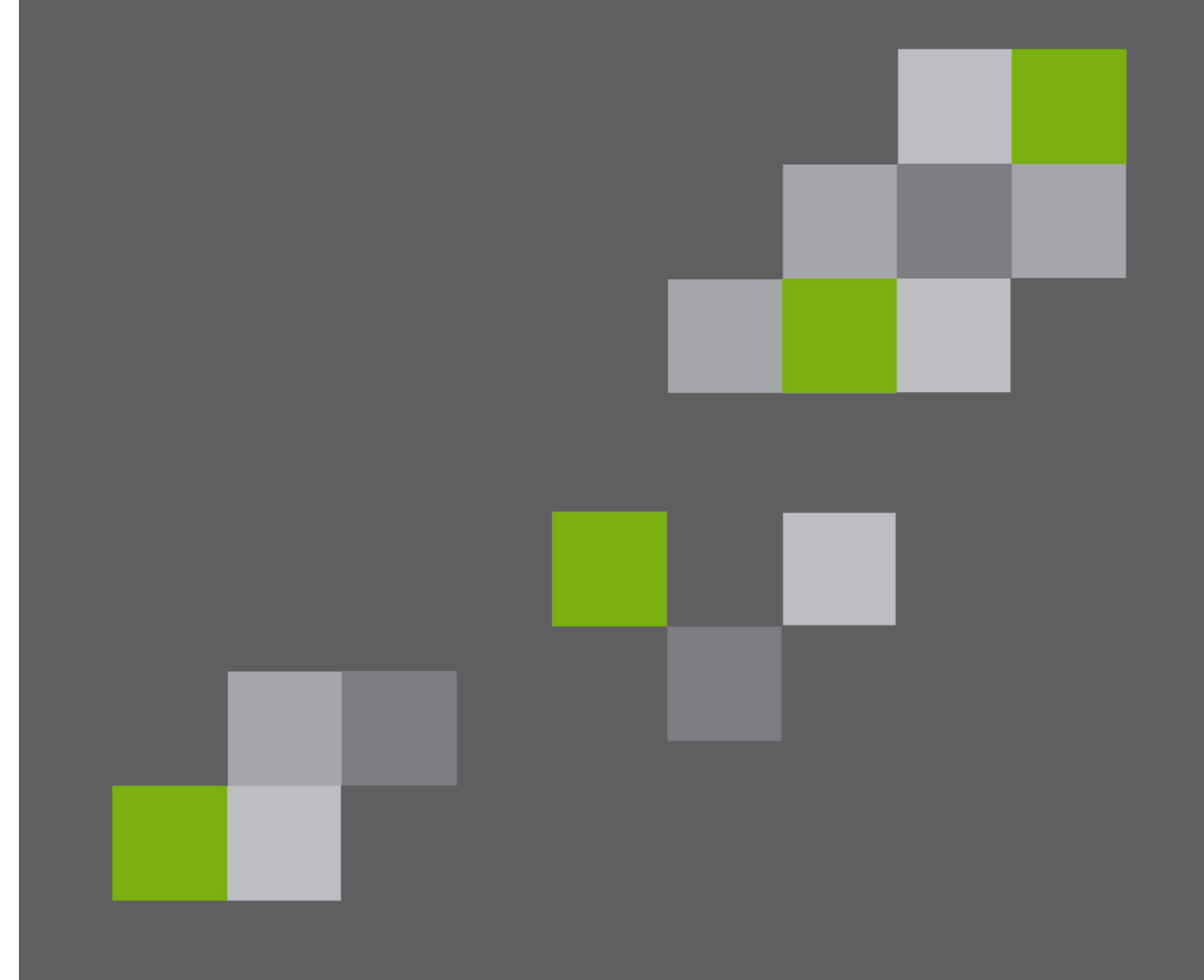

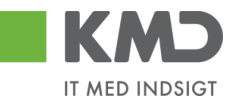

#### Indhold

| Tilbageførsel af bilag                                                               | 2 |
|--------------------------------------------------------------------------------------|---|
| Tilbageførsel af omposteringsbilag i RI, omposteringsbilag i ERP – ZFIE_OMPOSTERING, |   |
| FB50, FB60 og FB65                                                                   | 3 |
| Tilbageførsel af E-faktura, Udgiftsbilag i RI og ZFIE_UDGIFT                         | 5 |

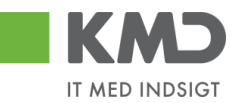

## TILBAGEFØRSEL AF BILAG

Ved fejlagtig bogføring af bilag er det muligt at tilbageføre bilaget og hermed alle bogføringslinerne i bilaget.

Det er i den forbindelse vigtigt at skelne mellem omposteringsbilag og bilag bogført som E-faktura/Udgiftsbilag i RI.

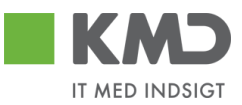

# Tilbageførsel af omposteringsbilag i RI, omposteringsbilag i ERP – ZFIE\_OMPOSTERING, FB50, FB60 og FB65

Tilbageførsel af bilag sker ved anvendelse af transaktionskoden FB08.

Angiv bilagsnummer for tilbageførsel og Tilbageførselsårsag, samt dags dato i feltet "bogføringsdato".

| Tryk på knapp                                                   | en Kry Vis før tilba            | ageførs   |                                         |                      |  |  |
|-----------------------------------------------------------------|---------------------------------|-----------|-----------------------------------------|----------------------|--|--|
| E≓<br>Bil <u>ag B</u> ehandi <u>G</u> åtil System <u>Hj</u> ælp |                                 |           |                                         |                      |  |  |
| Ø                                                               | 🖉 📄 🖉 🖳 🛠 😧 🚍 🛗 🛗 🏠 竹 슈 彩 🔜 🖉 📲 |           |                                         |                      |  |  |
| Tilbagefør bilag:                                               | Topdata                         |           |                                         |                      |  |  |
| 🖧 Vis før tilbageførs. 👔                                        | Bilagsliste 🚟 Massetilbag       | eførsel   |                                         |                      |  |  |
|                                                                 |                                 | 📴 Årsag t | il tilbageførsel eller modsat postering | (1) 2 entries fundet |  |  |
| Oplysninger til bilag                                           |                                 | Bear      | ænsninger                               |                      |  |  |
| Bilagsnummer                                                    | 300000001                       |           |                                         |                      |  |  |
| Firmakode                                                       | 0020                            |           |                                         |                      |  |  |
| Regnskabsår                                                     | 2007                            | ✓ ⊠       |                                         |                      |  |  |
|                                                                 |                                 | TilbFÅrs. | Tekst                                   |                      |  |  |
| Angivelser til tilbageførselse                                  | nostering                       | 01        | Tilbageførsel i indeværende periode     |                      |  |  |
| TilbFørselsårs                                                  | R                               | 02        | Tilbageførsel i lukket periode          |                      |  |  |
| Bogføringsdato                                                  |                                 |           |                                         |                      |  |  |
| Bogføringsperiode                                               |                                 |           |                                         |                      |  |  |
|                                                                 |                                 |           |                                         |                      |  |  |
| Angivelser for checkadminis                                     | stration                        |           |                                         |                      |  |  |
| Linyldinhodeårean                                               |                                 |           |                                         |                      |  |  |
| ogynnyneusarsay                                                 |                                 |           |                                         |                      |  |  |
|                                                                 |                                 |           |                                         |                      |  |  |

Bilaget kan nu kontrolleres før endelig tilbageførsel.

| LE <sup>r</sup><br>Bi <u>l</u> ag <u>B</u> ehandl | <u>G</u> åtil <u>T</u> illæg <u>I</u> nds | tilling <u>O</u> mgivelse | er S <u>y</u> stem <u>H</u> jæl | р           |           |
|---------------------------------------------------|-------------------------------------------|---------------------------|---------------------------------|-------------|-----------|
| Ø                                                 | 1                                         | 3   😋 🙆 🚷                 | 🗅 (H) (H) ( 🎝                   | ት 🗘 🕄 🛛     | 8 🚬 I 🕜 🖪 |
| 🕫 Vis bila                                        | ag: Oversigt                              |                           |                                 |             |           |
| 🎾 🖻 🕄 🚇 🕻                                         | 🚹 Afgifter 🚦 Visnir                       | ngsvaluta                 |                                 |             |           |
| Bilagsnummer                                      | 300000001                                 | Firmakode                 | 0020                            | Regnskabsår | 2007      |
| Bilagsdato                                        | 08.11.2007                                | Bogføringsdato            | 08.11.2007                      | Periode     | 11        |
| Reference                                         |                                           | Overgrib. nr.             |                                 |             |           |
| Valuta                                            | DKK                                       | Findes tekster            |                                 |             |           |
| Positioner i bilagsva                             | aluta                                     |                           |                                 |             |           |
| Pos BN FO Ko                                      | ntonr Betegnel                            | se                        | Mo                              | Beløb i     | DKK       |
| 001 50 27                                         | 602010 IT - ans                           | kaffelser                 | V1                              |             | 80,00-    |
| 002 40 22                                         | 503010 – Møder fø                         | devarer                   | M1                              |             | 80,00     |
| 003 50 68                                         | 703000 0787-003                           | Købsmoms                  | ۷1                              |             | 20,00-    |
| 004 40 68                                         | 703000 0787-003                           | Købsmoms                  | M1                              |             | 20,00     |
|                                                   |                                           |                           |                                 |             |           |

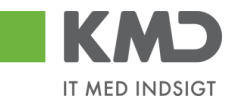

Gå tilbage med knappen 📀 og tilbagefør bilag ved knappen 📙 Bogfør.

| 도<br>Bi <u>l</u> ag <u>B</u> ehandl <u>G</u> åtil : | System <u>H</u> jælp             |
|-----------------------------------------------------|----------------------------------|
| Ø                                                   | 📱 🖣 😫 😂 🚱 😂 🛗 🎼 🏷 😂 🔛 📰 🖉        |
| Tilbagefør bilag:                                   | Topdata                          |
| 🚱 Vis før tilbageførs. 🚹                            | Bilagsliste 🚟 Massetilbageførsel |
| Oplysninger til bilag                               |                                  |
| Bilagsnummer                                        | 300000001                        |
| Firmakode                                           | 0020                             |
| Regnskabsår                                         | 2007                             |
|                                                     |                                  |
| Angivelser til tilbageførselspo                     | ostering                         |
| TilbFørselsårs.                                     | 01                               |
| Bogføringsdato                                      |                                  |
| Bogføringsperiode                                   |                                  |
|                                                     |                                  |
| Angivelser for checkadminist                        | ration                           |
| Ugyldighedsårsag                                    |                                  |
|                                                     |                                  |

Silag 300000005 bogført i firmakode 0020

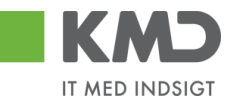

### Tilbageførsel af E-faktura, Udgiftsbilag i RI og ZFIE UDGIFT

E-faktura, Udgiftsbilag i RI og ZMIR7 bilag bliver ved indlæsning i KMD Opus registreret automatisk i Logistik modulet. Derfor skal disse bilag tilbageførsel via transaktionskoden MR8M.

## Bemærk at tilbageførsel af E-faktura/Udgiftsbilag i RI og ZFIE\_UDGIFT bilag ikke kan udføres såfremt betaling er gennemført i Opus og overført til KMD-Udbetaling.

Angiv fakturabilagsnummer for tilbageførsel og Tilbageførselsårsag, samt dags dato i feltet "bogføringsdato".

| Udfyld faktı                         | ırabilagsn                | ummer (                     | og tryk p | å knappen      | 🖧 Vis bilag   |     |
|--------------------------------------|---------------------------|-----------------------------|-----------|----------------|---------------|-----|
| E≠<br>Faktu <u>r</u> abilag <u>B</u> | ehandl <u>G</u> å til     | S <u>y</u> stem <u>H</u> jæ | elp       |                |               |     |
| Ø                                    | Ē                         | 4 📙   😋                     | 🙆 🔇   🖨   | 30 GB   約 10 , | 🗅 🕄   💥 🗾   😨 | ) 🖪 |
| Annuller fa                          | kturabilag                | J                           |           |                |               |     |
| 😚 Vis bilag                          |                           |                             |           |                |               |     |
|                                      |                           |                             |           |                |               |     |
| Fakturabilagsnum                     | ımer <mark> 510566</mark> | )0888 <mark></mark>         |           |                |               |     |
| Regnskabsår                          | 2007                      |                             |           |                |               |     |
|                                      | -favo al a socia de viv   |                             |           |                |               | 1   |
| TilbEgrooloåro                       | eiørseisposterir<br>01    | ig                          |           |                |               |     |
| Deerfaringe dete                     | 01                        |                             |           |                |               |     |
| Bodiningsgato                        |                           |                             |           |                |               |     |
|                                      |                           |                             |           |                |               |     |

Fakturabilagsnummer er ikke det bogførte bilags tildelte bilagsnummer.

Fakturabilagsnummer er bilagsnumret i Logistik modulet og står i feltet "Dok. No." på det bogførte bilag.

| ⊡<br>System <u>H</u> jælp           |                                            |                  |                   |             |            |                              |  |
|-------------------------------------|--------------------------------------------|------------------|-------------------|-------------|------------|------------------------------|--|
| 🖉 🔄 🔹 🖬 😋 😧 🖨 份 🕼 🕸 色 色 彩 🗐 🖬 🚺 🖉 📲 |                                            |                  |                   |             |            |                              |  |
| Faktura Go                          | Faktura Godkendelse Center 5105600896 2007 |                  |                   |             |            |                              |  |
| 🖌 Godkend 🛱                         | Videresend                                 | 🗴 Afvis 📓 Mine 1 | fakturaer Vis med | ideleiser [ | 2          |                              |  |
| Fakturamodtagels                    | e 5105600896 20                            | 07               |                   |             | Leverandør | /                            |  |
| Bilagsnummer                        | 5100000142                                 | Reference        | 1328              |             | Kreditor   | 0095164811                   |  |
| Bilagsdato                          | 04.11.2007                                 | Dok. no.         | 5105600896        | 2007        | Navn       | Vendsyssel Historiske Museum |  |
| Registreret den                     | 08.11.2007                                 | Firmakode        | 0020              |             | Gade       | Museumsgade 3                |  |
| Bogføringsdato                      | 08.11.2007                                 | Beløb            | 50,00             | DKK         | PNr.       | 9800                         |  |
| Forfalden den                       | 12.11.2007                                 | Moms             | 0,00              |             | Ву         | —<br>Hjørring                |  |
| Debet/kredit                        | Deb. 📋                                     | Brutto beløb     | 50,00             | DKK         | BetBeting. | indenfor 8 dage uden fradrag |  |
| Bank/GIR0                           | #Bankkonto:                                | 7370 0002630952  |                   | SB          | Telefon-1  |                              |  |
|                                     |                                            |                  |                   |             |            |                              |  |
|                                     | 1 <u>8</u> 9 10                            |                  |                   |             |            |                              |  |

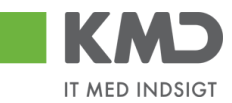

Fakturabilag vises nu for kontrol af korrekt bilag.

Foretag eventuelt opslag på fakturaen på bilagslisten.

| ⊑⁄<br>Faktu <u>r</u> abilag <u>B</u> e | handl <u>G</u> å til | System     | Hitelp    | _      | _    |                     |        |    |                                   |          |
|----------------------------------------|----------------------|------------|-----------|--------|------|---------------------|--------|----|-----------------------------------|----------|
| ©                                      | -                    | 181        | 😋 🙆 🚷     | 🗎      | Ű    | ) (13   <b>23 (</b> | D (D ( | 3  | 🐹 🔁   🔞 📑                         |          |
| 🕫 🛙 Vis fak                            | turabila             | g 51056    | 600888    | 200    | 7    |                     |        |    |                                   |          |
| IO-struktur til E                      | Efterflg. bilag      |            |           |        |      |                     |        |    |                                   |          |
| Operation                              | Faktura              |            |           |        |      | 510560088           | 8 200  | 7  |                                   |          |
| Basisdata                              | Betaling [           | Detalje    | Moms      | Kontal | ktei | r Note              |        |    | Kreditor 0095164811               |          |
|                                        |                      | ,          |           |        |      |                     |        |    | Vendsyssel Historiske Museum      |          |
| Fakturadato                            | 04.11.2007           |            | Reference | 132    | 28   |                     |        |    | Museumsgade 3                     |          |
| Bogføringsdato                         | 09.11.2007           |            |           |        |      |                     |        |    | DK-9800 HJØRRING                  |          |
| Beløb                                  | 50,00                |            | DKK       |        | Mo   | msberegning         |        |    |                                   |          |
| Momsbeløb                              | 0,00                 |            |           |        |      | 1                   |        |    |                                   |          |
| Tekst                                  | #Bankkonto:          | 7370 00026 | 630952    |        |      |                     |        |    |                                   |          |
| Bet.beting.                            | 8 Dage netto         | 1          |           |        |      |                     |        |    | —                                 | EP       |
| Basisdato                              | 04.11.2007           |            |           |        |      |                     |        |    |                                   |          |
| Firmakode                              | 0020 KMD OF          | PUS Firmak | ode KMD O | PUS    |      |                     |        |    |                                   |          |
|                                        |                      |            |           |        |      |                     |        |    |                                   |          |
| Indkøbsordrere                         | f. Artskont          | to         |           |        |      |                     |        |    |                                   |          |
|                                        |                      |            |           |        |      |                     |        |    | Visningsvariant Alle informatione | r 👔      |
| Positi Beløb                           |                      | Mændde     |           | IR IE  | 3    | Indkøbsord          | Posit  | Pn | ocurement Doc                     | BestilTe |
|                                        |                      | ju         |           |        | •    |                     |        |    |                                   |          |
|                                        |                      |            |           |        |      |                     |        |    |                                   |          |

Gå tilbage på knappen 😋 og tryk på disketten for at "annullere" 📙.

| E<br>Faktu <u>r</u> abilag <u>B</u> ehand | I <u>G</u> å til System <u>H</u> jælp                        |
|-------------------------------------------|--------------------------------------------------------------|
| Ø                                         | 🛯 🤇 💽 🔇 😒 🗋 🌡 勝川谷 竹 む 谷 📰 🖉 🖷                                |
| Annuller faktur                           | abilag                                                       |
| 🖧 Vis bilag                               |                                                              |
|                                           |                                                              |
| Fakturabilagsnummer                       | 5105600888                                                   |
| Regnskabsår                               | 2007                                                         |
|                                           |                                                              |
| Angivelser til tilbageførse               | Ispostering                                                  |
| TilbFørselsårs.                           | 01                                                           |
| Bogføringsdato                            |                                                              |
|                                           |                                                              |
|                                           |                                                              |
|                                           |                                                              |
|                                           |                                                              |
| 🤍 Bilag annullere                         | et med nummer 5105600905, FI-bilag udlignes ved næste kørsel |

Udligningskørslen kører hver dag omkring kl. 17. Bliver bilaget ikke udlignet, kan det ske manuelt via transaktionen F-44. Man kan altid lave en manuel udligning, i stedet for at vente på den automatiske.